# Feltöltési segédlet

#### Kép készítése:

Amennyiben papíron oldottad meg az adott feladatot, fotózd le például Office Lens alkalmazással, majd a képet töltsd fel a számítógépedre megtalálható helyre, ezután importáld egy szövegszerkesztő programba, például Microsoft Word:

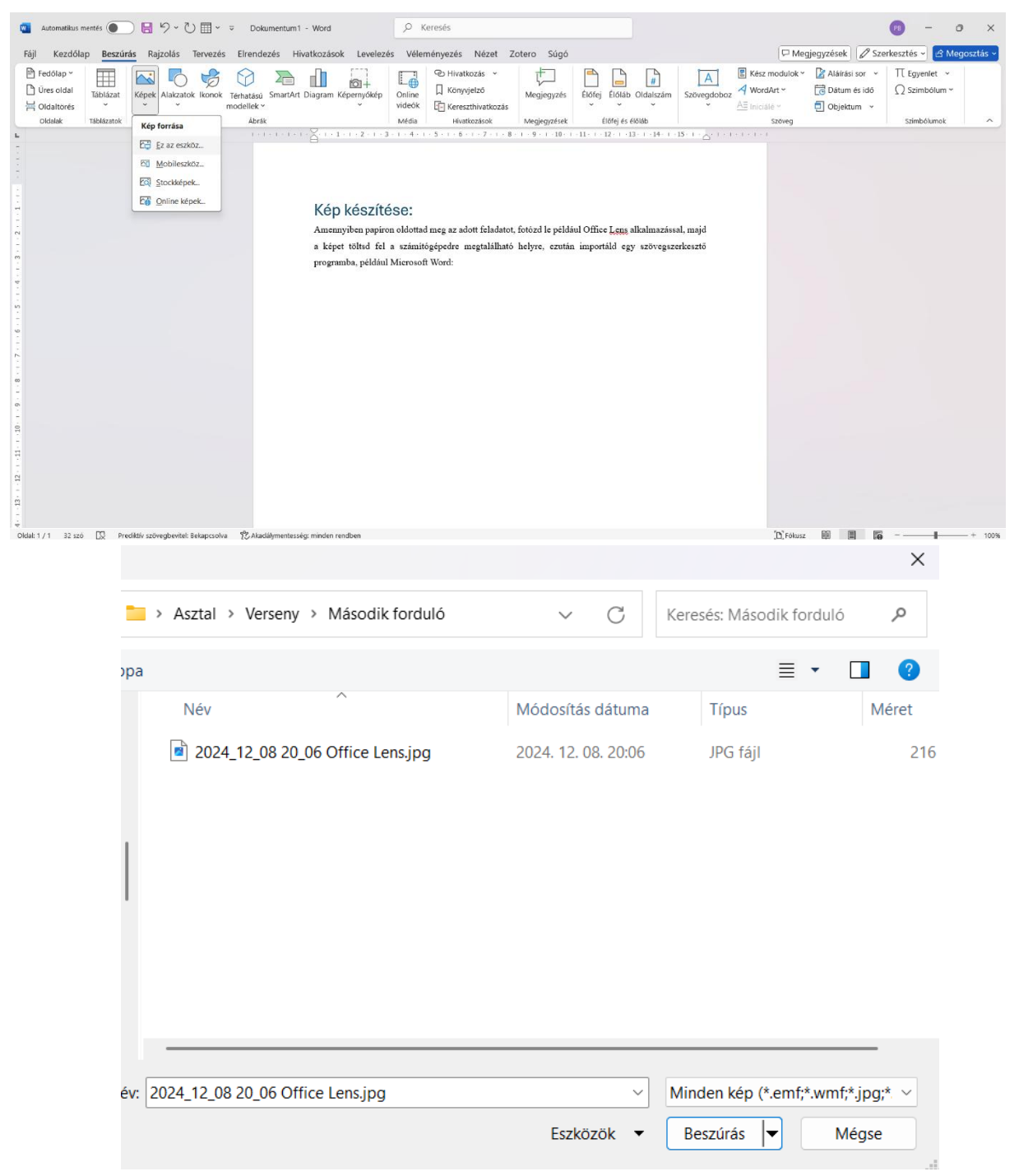

## Formázás:

Miután beillesztetted a képet formázd olyanra, hogy a teljes dokumentumot kitöltse:

| Automatikus mentés ) H 5 v 0 H v v Dokumentum1 - Word , Keresés                                                                                                    | Keresés a menükben                                                                                                    | (8) - 0 ×                                                                                                    |
|----------------------------------------------------------------------------------------------------|----------------------------------------------------------------------------------------------------|----------------------------------------------------------------------------------------------------|
| Fáji       Kezdőlap       Beszúrás       Rajzolás       Tervezés       Elrendezés       Hivatkozások       Levelezés       Véleményezés       Nézet       Zotero       Súgó       Képformátum         Háttér       Művészi effekusok       Művészi effekusok       Művészi eff | <ul> <li>Kiyágás</li> <li>Másolás</li> <li>Beillesztés beállításai:</li> <li>Image: State State St</li></ul> | gjegyzések                                                                                                    |
| Kigazdás         Kigazdás         Kigazdás         S. Azadájmentes           L         L                                                                                                    | Kép szerkesztése                                                                                                    | Meret 5 ^                                                                                                    |
| 1, Jelele tválantó:<br>1 2 3 4 5 6 7 8 9<br>× y 2 × y 2 z y ×                                                                                                    | Megilés képként  Megilés képként  Sortörés Sortörés Meret és pozijó  Kép formázása  Seks Körtikvigás                                                                                                    | A szöveggel egy sorba     Megrzetes     Sorgros     Keresti     Aszöveg gelge keresti     Aszöveg gelge     A szöveg gelge     A szöveg gelge     Sorgrospher morpilett      |
| O (dal: 3 / 5 45 szó D2 Preditti szövegbentet Belapcolva 12 Aladáljmentesság módosítás javasolt                                                                                                    | Pirotas                                                                                                    | ✓ Eozició kijavitása az oldalon     ✓ Eozició kijavitása az oldalon     ✓ Eozició kijavitása az oldalon     ✓ Eozició kijavitása alapértelmezett elvegdezésként     sz     📾 |

#### Exportálás:

Amint megfelelő pozícióban érzed a képet a következőképpen lehet exportálni .pdf formátumba a Fájl menüpontban található exportálás funkcióval.

| 🚾 Dokumentum1 - W                                                                                                    | rd                                                                                                  |                                                                                                    | ₽? - • × |
|----------------------------------------------------------------------------------------------------|----------------------------------------------------------------------------------------------------|----------------------------------------------------------------------------------------------------|----------|
| $\odot$                                                                                                    | Exportálás                                                                                          |                                                                                                    |          |
| <ul> <li>☆ Kezdólap</li> <li>ġj</li> <li>ġj</li> <li>Megnyitás</li> <li>Bövítmények<br/>beszerzése</li> <li>Információ</li> <li>Mentés</li> <li>Mentés másként</li> <li>Nyomtatás</li> </ul> | PDF-/XPS-dokumentum<br>letrehozása     Fájtlipus módosítása     Ookumentumok küldése a<br>Kindle-be | PDF-/XPS-dokumentum létrehozása         Az elrendezés, a formázás, a betűlípusok és a képek nem vesznek el         A tartalom nem módolitható syszerűlei         Ingyenes megjelenítőprogramok érhetők el a weben         Imagenes megjelenítőprogramok érhetők el a weben         Imagenes megjelenítőprogramok érhetők el a weben         Imagenes megjelenítőprogramok érhetők el a weben         Imagenes megjelenítőprogramok érhetők el a weben         Imagenes megjelenítőprogramok érhetők el a weben         Imagenes megjelenítőprogramok érhetők el a weben         Imagenes megjelenítőprogramok érhetők el a weben         Imagenes megjelenítőprogramok érhetők el a weben         Imagenes megjelenítőprogramok érhetők el a weben         Imagenes megjelenítőprogramok érhetők el a weben         Imagenes megjelenítőprogramok érhetők el a weben         Imagenes megjelenítőprogramok érhetők el a weben         Imagenes megjelenítőprogramok érhetők el a weben         Imagenes megjelenítőprogramok érhetők el a veben         Imagenes megjelenítőprogramok érhetők el a veben         Imagenes megjelenítőprogramok érhetők el a veben         Imagenes megjelenítőprogramok érhetők el a veben         Imagenes megjelenítőprogramok érhetők el a veben         Imagenes megjelenítőprogramok érhetők el a veben         Imagenes megjelenítőprogramok érhetők el a veben         Imagenes megjelenítőprogramok el |          |
| Megosztas                                                                                                    |                                                                                                    |                                                                                                    |          |
| Exportalas                                                                                                    |                                                                                                    |                                                                                                    |          |
| Atalakitas                                                                                                    |                                                                                                    |                                                                                                    |          |
| Bezaras                                                                                                    |                                                                                                    |                                                                                                    |          |
| Beállítások                                                                                                    |                                                                                                    |                                                                                                    |          |

# Fájl elnevezése:

A következő lépés a fájl megfelelő elnevezése:

| y XPS formátumban                       |                                          |                                                                                                    |                                 |                  |           | ×     |
|-----------------------------------------|------------------------------------------|----------------------------------------------------------------------------------------------------|---------------------------------|------------------|-----------|-------|
| 🚞 > Asztal > Verseny                    | > Második forduló                        | ~                                                                                                    | С                               | Keresés: Másodil | k forduló | م     |
| арра                                    |                                          |                                                                                                    |                                 |                  | ≣ •       | ?     |
| Név                                     | ^                                        | Módosítás                                                                                            | dátuma                          | Típus            |           | Méret |
|                                         | Nincs a ken                              | esésnek megfe                                                                                        | elelő ele                       | m.               |           | _     |
| ordulo2_5002_V.kat_Felelet              | választó                                 |                                                                                                    |                                 |                  |           | ,     |
| 'DF (*.pdf)                             |                                          |                                                                                                    |                                 |                  |           |       |
| ) Fájl megnyitása a<br>közzététele után | Optimalizálás: O S<br>k<br>r<br>O N<br>( | Szokásos (onlin<br>Közzétételhez<br>Nyomtatáshoz)<br>Méret minimal<br>online közzété<br>Beállítások… | ne<br>és<br>izálása<br>ételhez) |                  |           |       |
|                                         |                                          | Eszköző                                                                                              | ök 🔻                            | Közzététel       | Még       | se    |

A közzététel gombbal már készen is vagytok a pdf létrehozásával a Feleletválasztós feladathoz.

### Ismétlés:

Az összes versenyfeladatot hasonló módon külön pdfekbe kérjük a megfelelő feladattípushoz feltölteni:

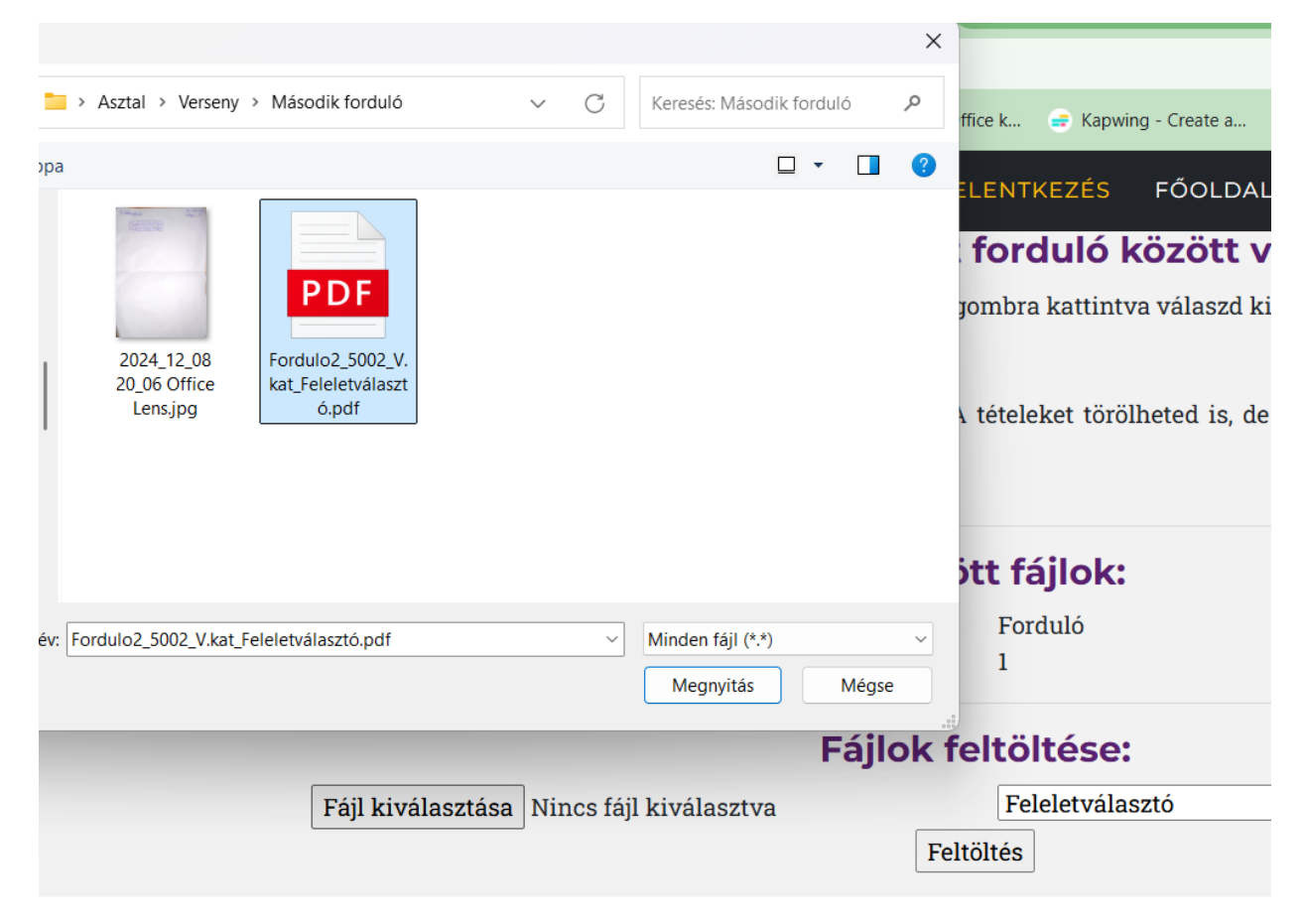